# TOEIC Bridge Listening & Reading IP テスト(オンライン)

# 尾道市立大学

# ・TOEIC Bridge Listening&Reading IP テスト(オンライン)とは

TOEIC Bridge L&R とは英語学習初級者から中級者を対象とした、日常生活における活きたコミュニ ケーションに必要な、"英語で聞く・読む能力"を測定するテストです。

テストは英文のみで構成されており、和文英訳・英文和訳といった設問はありません。解答方法の指示も 英文のみです。リスニングの出題スピードは TOEIC Listening & Reading Test(以下、TOEIC L&R)よりゆっくりで、ネイティブスピーカー(英語を母国語とする人)が「注意深く」話す際のスピードで す。

# ・学部、受験者 ID、初期パスワードについて

学部:4月から入学予定の学科を選択してください。

受験者 ID : 受験番号(本学受験時の受験番号)を入力してください。

初期パスワード:西暦生年月日8桁の頭に英小文字oを付けた9桁を入力してください。

(例:2005年4月5日生まれの場合:o20050405)

セキュリティ強化のため、初期パスワードはログイン後に任意のパスワードに変更する必要があります。変更後、パスワードが分からなくなった場合は ・問い合わせ先 までご連絡ください。

### ·受験期間

令和6年(2024年)3月1日(金)~3月30日(土)(正午)

### ·注意事項·動作環境

#### 注意事項

・受験は24時間可能です。「テスト実施終了日」までに必ず受験を終了してください。

- ・音声を使用した問題が出題されますので、必要に応じてヘッドフォンやイヤホンをご準備してください。
- ・テスト受験にあたっては「Authorization コード」が必要です。Authorization コードは ・受験方法④ で表示されますので、忘れないよう必ずメモを取っておいてください。

・試験時間を満了したもの(タイマーのカウントダウンがゼロになったもの)および Finish Test を押下したものを試験終了とみなします。

※スコア表示画面まで進まずにブラウザを閉じた場合、採点されませんのでご注意ください。

・受験中に PC の不具合などトラブルが発生した場合は、一旦ブラウザを閉じて受験を中断してください。 その後、再度ログインページにアクセスし、Authorization コードを入力すると、Resume Test ボタンが 表示されます。Resume Test ボタンを押下することで、中断したところからのテスト再開が可能です。

#### 動作環境

| OS                           | ブラウザ                | その他                                   |
|------------------------------|---------------------|---------------------------------------|
| ・Windows 8.1 (32 or 64bit 版) | ・Google Chrome 最新版  | <モニタの解像度>                             |
| ・Windows 10 (64-bit のみ)      | ・Microsoft Edge 最新版 | 解像度 1024×768 以上、14 インチ以上のモニタを推奨       |
| •Windows 11 (64-bit)         |                     | <ネットワーク環境>                            |
| •macOS 10.14 Mojave          | ・Google Chrome 最新版  | LAN: 各コンピュータに 100Mbps                 |
| •macOS 10.15 Catalina        | ※Safari は対応しておりません  | WiFi: 54 Mbps 以上。1 アクセスポイントにつき 12 台まで |
| •macOS 11 Big Sur            |                     |                                       |
| •macOS 12 Monterey           |                     |                                       |
| •macOS 13 Ventura            |                     |                                       |

# ・受験方法・ログインページ

# 受験サイト・ログインページは<u>こちら</u>

※より詳しい手順や、受験中の画面の説明については受験のしおりをご確認ください。

① 「TOEIC Bridge L&R オンラインテスト受験者サイト」にアクセスし、必要事項を選択・入力してログインボタンを クリックしてください。

学部:4月から入学予定の学科を選択してください。 受験者 ID:受験番号(本学受験時の受験番号)を入力してください。 初期パスワード:西暦生年月日8桁の頭に英小文字oを付けた9桁 (例:2005年4月9日生まれの場合:o20050409)

| 1218<br>125<br>15 | 条の行いい!))<br>日本語にログインに支配するとのいががらかります。その最多は10分長々でもら其後ましくログインして行たい。<br>りなしていて実配するとのいかがらかります。その最多は10分長々でもら其後ましくログインして行たい。<br>りなしていた実置を発見出色がつかく意味となせた。                                                                   |
|-------------------|----------------------------------------------------------------------------------------------------|
| - 21              | 和意思は、Wendwardのシンジンをお思いと思えい、意思するバリンンがHareの事件は、プラウザとしてGoogle Chromeをお見いください。<br>MPTで注意数できません、MECEGOOgle Chromeが入っていない事件は、Google Chromeをインストームした上で見取してけだい。<br>、スペーシングでで注意数できません、                                       |
| ***<br>***        | い 新着の装置について<br>客に広て、11 からから新着業営業部長では F のURL、ペアウヤスL、ごれ会 のヤスA 新着をご従際ください。<br>3 新着についてはPDF和式で包括-GA-が可能です。                                                                                                    |
| -                 | er//www/Lang.ow.gr/www/schen@erfeled.phgel@hikAte_fegenteer                                                                                                    |
| +1 20             | い<br>林県御賀御賀<br>1号7月21日(永)~2007(年6月21日(水))                                                                                                    |
| 111<br>(A<br>(A)  | EDILAGUE、マステ発展的に提高する(AnnoranauCa-F)とご作品できまだ見まされた(パスワード)が必要です。<br>MananauCa-F)とご用きで意思なまたた(パスワード)は、テスト登録が「自た大学に広想してください、<br>MananauCa-F)を見たい影響は、これーマントのうちですが「LEGIEできす」、<br>スス料量は原題は空を通ぎますとテスト料量の発展はできちくなりますのでご言葉(だわい、 |
| 1.9               |                                                                                                    |
|                   | 「我身の新聞学報生選択にてください                                                                                                    |
| 2.0               | 学品集合495人主人でのない。<br>1.99を記録面の美麗な295人を入してのためい。<br>8.1782004                                                                                                    |
|                   | 9歳美号がわから511(場合、1)計算供告にご連携だけない。<br>311-8月から、酒学校長度保護なシラー 4024-403-4034<br>101-8月かず 1月開始日 = 40149-403-4034<br>第二月から日本1月開始日 = 40149-4034                                                                                |
| 3.7               | スクード<br>と記用のすべ用う<br>ただわれを考慮し言葉でも入れててのたいは用手具数字)。<br>901回時で見て回想者 - 1990日に 入入方<br>22、パリアーを学すでな意思れたいし、毎年回したりの一ドな入れにてのたい。<br>250~19年夏日 - 小りごうで見ていたりの一下な人の上の一日の日本の意思ななので、メルロ解えておくなど大切に登場して下れい。                            |
|                   | 実したパメアーを含れてしまいの事件に、簡単でなくなりますのでこままくだめい。<br>2回目 山田のチベンサン<br>1.200日回のチベンサン                                                                                                    |
|                   |                                                                                                    |
|                   | RELECTION V                                                                                                    |
|                   |                                                                                                    |
| 9F                |                                                                                                    |
|                   |                                                                                                    |

② パスワードを変更する

【注意】

変更したパスワードは、受験時だけでなく、結果確認時も必要になります。 忘れた場合は受験できない(結果確認できない)ので、十分注意してください。

| ETS TOEIC.                | ログアウト                                                                                                    |
|---------------------------|----------------------------------------------------------------------------------------------------|
|                           | 利用焼約   プライバンーポリン-                                                                                                    |
| TOEIC <sup>@</sup> Progra | n <ipテスト(オンライン)> 受験者サイト</ipテスト(オンライン)>                                                                                       |
| パスワード再設定                  |                                                                                                    |
| 必要事項をご入力の上、送付             | ポタンを押してください。                                                                                                    |
| バスワード 🕷                   | (確認用)<br>英数記号から2種類以上、8文字以上16文字以下                                                                                             |
| ここ                        | *再設定するバスワードは2回目以降のログインおよびテスト結果の確認に必要になります。<br>再設定するバスワードを絶対に忘れないようにしてください。<br>バスワードを記憶された方は以下のチェックボックスにチェックの上、法信ボタンを押してください。 |
|                           | 再設定したパスワードを記憶した。                                                                                                    |
|                           | iX 65                                                                                                    |
|                           |                                                                                                    |

③ アンケートに回答してください。※「学校」「学歴」は「大学・1 年在学」を選択してください。

| ETS TOEIC.                                                                         |      | ログアウト      |
|------------------------------------------------------------------------------------|------|------------|
|                                                                                    | 利用均许 | ブライバシーボルシー |
| <i>TOEIC<sup>®</sup></i> Program <ipテスト(オンライン)> 受験者サイト<br/>PW設定フォーム</ipテスト(オンライン)> |      |            |
| Pwの設定が売了しました。<br>アンケートフォームへ                                                        |      |            |

| (ETS) TOEIC.                                                             |                                                              | ログアウ                                               |
|--------------------------------------------------------------------------|--------------------------------------------------------------|----------------------------------------------------|
|                                                                          |                                                              | 利用規約 プライバシーボリン                                     |
| TOEIC <sup>®</sup> Program <                                             | IPテスト(オンライン)> 受験者サイ                                          | ۲ <b>۰</b>                                         |
| アンケートフォーム                                                                |                                                              |                                                    |
| ・<br>必要事項をご入力の上、確認価面へ                                                    | 悪しボタンを押してください。                                               |                                                    |
| 940 <b>#</b>                                                             |                                                              | <u>v</u> ]                                         |
| 7 <b>2</b> •                                                             |                                                              | ~                                                  |
| 学生データ<br>1・23 列助している際な・列助科(コ<br>名間沢してください。高等学校生活                         | ーース)にもっとも述いものを予認から離んでくだれい。大学時・大学<br>12の「外願科(コース) 標を補助してくだれい。 | P-1至16代大学-1時代生学校2月上7月前、新聞新生学学校2学生は 50「18月2日日<br>1月 |
| 1「慶次」曜(高寧・短大・大学・大<br>今院・離門学校)                                            |                                                              | ~                                                  |
|                                                                          | 潮沢して(だあ)                                                     | <b>V</b>                                           |
| X8728                                                                    |                                                              |                                                    |
| 1 発酵などのアウトナルを含む英<br>勝学習に陥して、直近1週7時たり<br>の学習時間はどの程度ですか?<br>(学校の授業時間は除く) 米 | (                                                            | 2                                                  |
| 2.英語学習の目的・理由について<br>もっとも近いものを継Rしてくださ<br>い。 *                             | ( 御兆,て(反表)                                                   | 2                                                  |
| 9372134                                                                  |                                                              |                                                    |
| 1.今まで河岸間期間を絶滅しまし                                                         |                                                              | z]                                                 |

④ 回答後、下記画面で Authorization Code が表示されます。
必ず間違えないようにメモして控えてください。
【注意】
Authorization Code は、受験時だけでなく結果確認時も必要になります。
メモを取るなどして、必ず控えておいてください

| (ETS) TOEIC.                                                                                                    | ログアウト                                                                                                    |  |  |  |
|----------------------------------------------------------------------------------------------------|----------------------------------------------------------------------------------------------------|--|--|--|
|                                                                                                    | 利用規約 フライバシーボリンー                                                                                           |  |  |  |
| TOEIC <sup>®</sup> Program <ipテスト(オンライン)> 受験者サイト</ipテスト(オンライン)>                                                                                                    |                                                                                                    |  |  |  |
| テスト受験前の確認内容                                                                                                    |                                                                                                    |  |  |  |
| テス・の受触に必要なあなたのAuthoritationコードは以下の通りです。<br>マモモにつかりて、たかが、いたにしてくため、                                                                                                    |                                                                                                    |  |  |  |
| OTLR001204020                                                                                                    |                                                                                                    |  |  |  |
| 「なずお読み」ださい「高級」「明まる注意本語とうない                                                                                                    |                                                                                                    |  |  |  |
| 129の数のくたさい132款に用する注意争項とこ来的                                                                                                    |                                                                                                    |  |  |  |
| 受赖仁雄。                                                                                                    | 「る注意事項                                                                                                    |  |  |  |
| 1.Autorestionコード<br>上記Autorestionコードはテップ受動やテッド活動構成に必要なコードです。<br>必要メモ制にひかえていただ思、ティア受動物の分テットは原稿に時まで、価値してくだれい。                                                                                                    |                                                                                                    |  |  |  |
| 2.試験は了時<br>試験は了き、画面を進めると、ご自身のスアが構成に表示されます。<br>スコア系示範囲でであまりにプラグゲアプル気化と場合、揺んされません。<br>必ず、スコア系示範囲でスコアを特認してからテストはプレてだたい。                                                                                                    |                                                                                                    |  |  |  |
| 受験に調                                                                                                    | するご案内                                                                                                    |  |  |  |
| 受験の新に以下の受験の                                                                                                    | しお <u>焼まずご確認</u> くだあい。<br><u>おりを見る</u>                                                                    |  |  |  |
| 受験のしお/洗確認された方は、Authorizat                                                                                                    | ionコードを使用してテフトを受触してくだれい。                                                                                  |  |  |  |
| <パソコンで受験する場合(推奨)>                                                                                                    | <padで受験する場合></padで受験する場合>                                                                                 |  |  |  |
| 受験のしおりの動作環境を確認の上、以下の(受験する)ポタンを<br>押してください。                                                                                                    | 以下のApp Storeへのしたり先がら専用アプリ洗Pedにインストー<br>ルしたとで、専用アプリで変触してください。<br>Safeetな のううりずには変触できません。インストールの手用は<br>これら、 |  |  |  |
| 受験する                                                                                                    | App Store<br>ανδάσχα-κ                                                                                    |  |  |  |
| Liz書 474)<br>Hooの読む。プラウザはGoode Chromeをお使いください。Safetで<br><u>は空かできません。</u><br>Goode Chromeがない場合はGoode Chromeをインプールした上<br>で変勢してください。                                                                                                    | ()まま949)<br>リヨーン開展サービスに2000)をご利用の場合。Part での定頼は<br>できませんので、パンロンでの定頼をお願いします。                                |  |  |  |
| <section-header><text><text><text><text><text><text><text><text><text><text><text><text><text><text><text><text><text></text></text></text></text></text></text></text></text></text></text></text></text></text></text></text></text></text></section-header> |                                                                                                    |  |  |  |

⑤「受験する」をクリック。

※必要に応じて「受験のしおり」の内容をご確認ください。 ※タブレット(iPad)で受験される際は App Store のボタンをタップ。 巻末のアプインストール手順をご覧ください。 (ETS) TOEIC. ログアウト TOEIC Program <IPテスト(オンライン)> 受験者サイト テスト受験前の確認内容 テントの受験に必要なあなたのAuthorizationコードは以下の通りです。 メモ等にひかえて、忘れないようにしてくたれい OTLR001204020 【必ずお読みください】受験に関する注意事項とご案内 受験に関する注意事項 1.Autoristionコード 上記Autoristionコードはテア受動やテアは国際語に必要なコードです。 必ずメモキにひかえていただき、テア受動的のテアル結果確認時まで、保管してください。 ☆試験終了時 試験終了後、画面を進めると、この身のスコアが画面に表示されます。 IP表示画面まで見まずにブラクザクアリ状態にと場合、はあされません。 必ず、スコア表示画面でスコアを確認してからテス+終了してくだあい。 受験に関するご案内 受験の前に以下の受触のしお)応必ずご確認ください。 受験のしおりを見る。 受験のしお/応確認された方は、Authorizationコードを使用してテストを受験してください。 <パソコンで受験する場合(推奨)> <iPadで受験する場合> 以下のApp Storeへのリンク先から専用アプリたProdにインスト ルした上で、専用アプリズで登録してたされ、 Sabarなどのブラウザでは安静できません。インストールの手順は ごねら。 受験のしおりの動作環境を確認の上、以下の「受験する」ボタンを 押してください。 受験する App Store [注意审项] ラウザはGoogle Chromeをお使いください。Saferiで リモート試験官サービス(Zoom)をご利用の場合、Pielでの受験は できませんので、パンコンでの受触をお願いします。 <del>1受験できません。</del> ioogle Ohromeが幼い場合はGoogle Ohromeをインストールした上 1受験してください。

⑥ Authorization Code を入力して、「Submit」をクリックしてください。

| ETS. TOEIC.                   |                                                |                                                                                                    |
|-------------------------------|------------------------------------------------|----------------------------------------------------------------------------------------------------|
|                               | The TOEIC® Pr                                  | ogram                                                                                                    |
| Login with Authorization Code |                                                | The TOEIC® Listening and Reading Test<br>Assess the English-language listening and reading skills needed in the workplace                                               |
|                               |                                                | The TOEIC® Speaking and Writing Tests<br>Assess English-language speaking and writing proficiency in the workplace                                                      |
|                               | TOCK<br>Ricige<br>LISTERING &<br>READING TESTS | The Redesigned TOEIC Bridge® Listening and Reading Tests<br>Measure the everyday, listening and reading English proficiency of basic- to<br>intermediate level learners |
|                               |                                                | The Redesigned TOEIC Bridge® Speaking and Writing Tests<br>Measure the everyday, speaking and writing English proficiency of basic- to<br>intermediate-level learners   |

⑦ Start Test をクリック。

| ET TOEIC.                                              | Longert           |
|--------------------------------------------------------|-------------------|
| You are logged in as: Anonymous                        |                   |
| Part<br>Tea<br>TOBC Untering and Reading Teal - Staged | Anse<br>Exclusion |
|                                                        |                   |
|                                                        |                   |
|                                                        |                   |
|                                                        |                   |
|                                                        |                   |

8 Continue をクリック。

| The Redesigned <i>TOEIC Bridge®</i> Listening and Reading Tests                                                                                                    |
|----------------------------------------------------------------------------------------------------|
| Copyright © 2019 by Educational Testing Service. All rights reserved.<br>ETS, the ETS logo, TOESC, and TOEIC BRIDGE are registered trademarks of Educational Testing Service (ETS)<br>in the United States and other countries. |
| Click on Continue to go on.                                                                                                    |
|                                                                                                    |

⑨ 表示されている遵守事項に同意の上"Yes"を選択し、Nextをクリック。

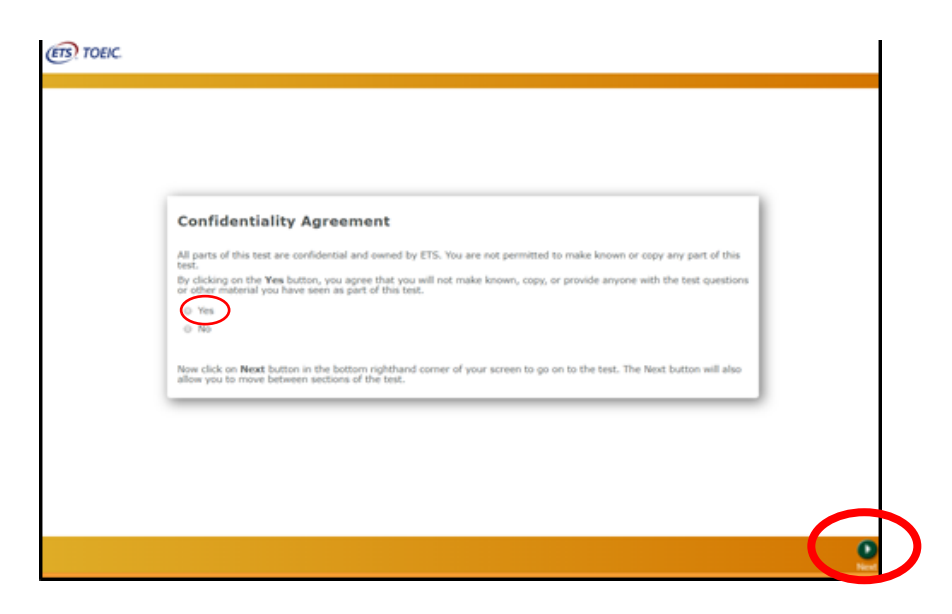

10 テストセンター実施等に関する説明が2 画面表示されるので Next をクリック。

|                                                                                                    |                                           | Atter faller Ottal Using                                             |
|----------------------------------------------------------------------------------------------------|-------------------------------------------|----------------------------------------------------------------------|
|                                                                                                    | @ TOEK.                                   | Usep<br>notes<br>hand-<br>Creat<br>Attern<br>Attern<br>Temp<br>Leave |
|                                                                                                    | If You<br>27 at any tin<br>administration | de an Ne                                                             |
| Confidentiality Agreement<br>The contexts of this test are confidential and the property of CSS. Doubterived disclosure or<br>reportation is part or in which of this test is probable. Violations of the parking will be larved from<br>force stepsing of any next or enable all the context. Violations of the parking will be larved from<br>the stepsing of any next or enable all the context. Violations will be larved to be blacked.                                                                                                    | Click on He                               |                                                                      |
| Loadenzand that by closing on the "freet" torsets below, and be prime excent to this confidential<br>montain all of the department integrates that can be prime to all all of or discharse any presense or entity,<br>reproduce, or otherwave use the test questions, instructions, or other material invested to me in the<br>course of taking the test.                                                                                                    |                                           |                                                                      |
|                                                                                                    |                                           |                                                                      |
| The contents of this top as confidential and the property of CIS. Topolarchinopol devices or the frame<br>theory testing of any access sense and all is a sociality character with all as provided by the future<br>content of applicable testing. The sense of the sense of the sense testing of the sense<br>content of applicable testing of the sense of the sense testing of the sense testing of the sense<br>representation of the sense of the sense testing of the sense testing of the sense<br>representation of the sense of the sense testing of the sense testing of the sense<br>representation of the sense of the sense testing of the sense testing of the sense<br>representation of the sense of the sense of the sense testing of the sense of the sense<br>representation of the sense. |                                           |                                                                      |

⑪ 禁止事項を確認し Next をクリック。

|                                                  | Directions                                                                                              |
|--------------------------------------------------|----------------------------------------------------------------------------------------------------|
| These tests measure how well you can undershour. | tand English. There are two tests: Listening and Reading. The total time for the two tests is about one |
| Please answer every question.                    |                                                                                                    |
| Here is an example question.                     |                                                                                                    |
| Maria for three hours yesterday.                 | ]                                                                                                    |
| (A) study<br>(B) studies                         |                                                                                                    |
| (C) studied<br>(D) studiena                      |                                                                                                    |
|                                                  |                                                                                                    |
| The best answer is (C), so you should click on   | the letter (C).                                                                                         |
|                                                  |                                                                                                    |
|                                                  |                                                                                                    |
|                                                  |                                                                                                    |
|                                                  |                                                                                                    |
|                                                  |                                                                                                    |
|                                                  |                                                                                                    |
|                                                  |                                                                                                    |

② 右上の Volume を押下しカーソルを上下させ希望の音量に調整後 Next をクリック。

※インターネット環境によっては、音声が出るまでに1~2分かかることがあります

| TOEIC. |                    | Volume |
|--------|--------------------|--------|
|        |                    |        |
|        | Testing the Volume |        |
|        |                    |        |
|        |                    |        |

13 テスト概要が音声で流れるので確認後 Next をクリック。

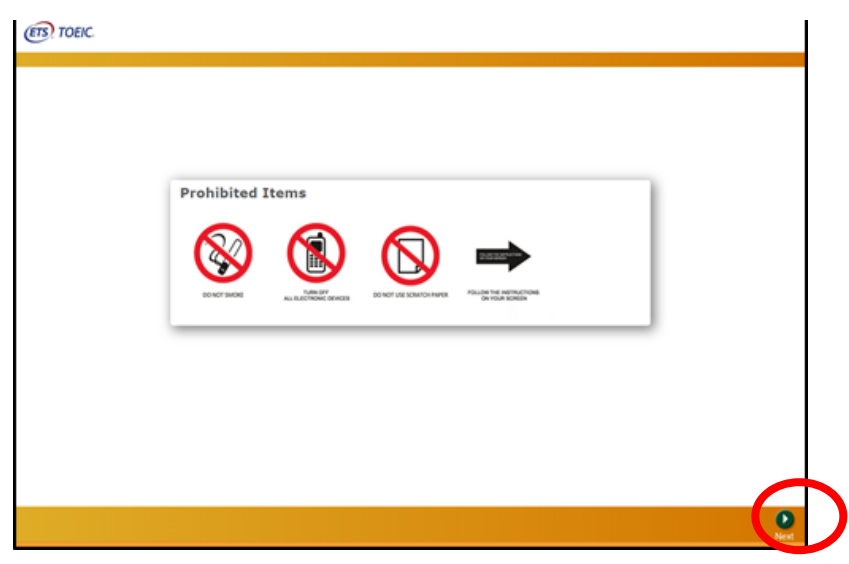

⑭ Listening Section が始まります。音声に従ってテストを進めてください。

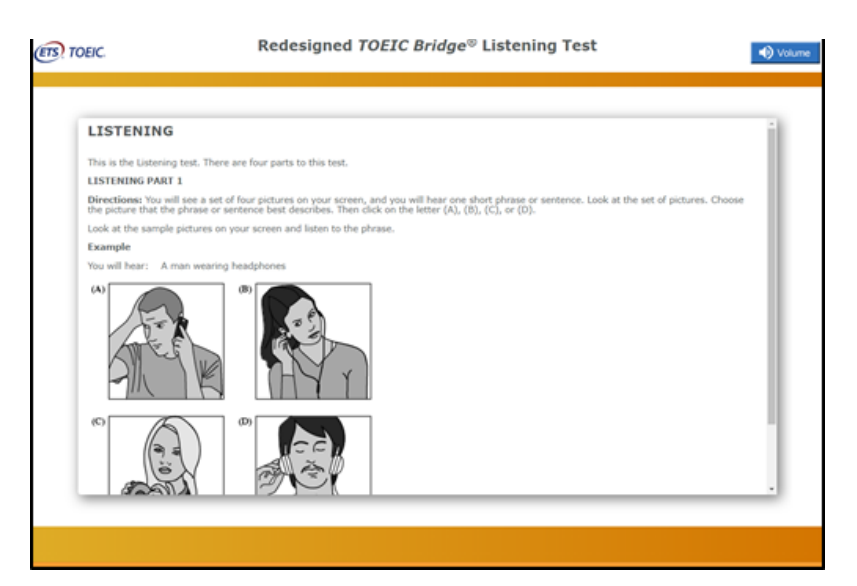

13 テストがすべて終了すると下記画面が表示されます。「Next」をクリックし、テスト結果を確認してください。

| Congratulationst                                                                    |  |
|-------------------------------------------------------------------------------------|--|
| You have completed the Redesigned <i>TOEIC®</i> Bridge Listening and Reading tests, |  |
|                                                                                     |  |
|                                                                                     |  |
|                                                                                     |  |

16 スコアを確認し「Exit」で終了してください。

| Your Redesigned TOEIC <sup>®</sup> Bridge                                               | e Listening and Reading Results:                          |       |
|-----------------------------------------------------------------------------------------|-----------------------------------------------------------|-------|
|                                                                                         |                                                           |       |
| Listening                                                                               | Reading                                                   | Total |
| 15                                                                                      | 17                                                        | 32    |
|                                                                                         |                                                           |       |
| These online scores are intended for you<br>This page is not valid for transmission of  | r informational use only.<br>f scores to an institution.  |       |
| These online scores are intended for you<br>This page is not valid for transmission of  | ur informational use only.<br>f scores to an institution. |       |
| These online scores are intended for you.<br>This page is not valid for transmission of | ur informational use only.<br>f scores to an institution. |       |
| These online scores are intended for you.<br>This page is not valid for transmission of | ur informational use only.<br>f scores to an institution. |       |

# ・テスト結果について

この TOEIC Bridge Listening&Reading IP テスト(オンライン)の結果は、1 年次必修科目「総合英語」のクラス 分けの参考資料として使用します。

必ず実施期間までに受験してください。

# ・問い合わせについて

Ē

テストの内容・操作/受験方法・トラブルについての問い合わせ

| TOEIC program <ip th="" テスト(オンライ<=""><th>TEL: 03-5521-5912(平日: 10 時~17 時)(土・日・祝を</th></ip> | TEL: 03-5521-5912(平日: 10 時~17 時)(土・日・祝を |
|--------------------------------------------------------------------------------------------|-----------------------------------------|
| ン)>ヘルプデスク                                                                                  | 除く) ※問い合わせの際は「大学名(尾道市立大学)」「氏名」「生        |
| ,                                                                                          | 年月日」をお伝えください                            |

上記以外について(受験番号の紛失等)の問い合わせ

| 尾道市立大学 学務課教務係 | TEL:0848-22-8381(平日:9 時~17 時)<br>祝を除く) | (土・日・ |
|---------------|----------------------------------------|-------|
|               | メール : jimukyok@onomichi-u.ac.jp        |       |

# ※自宅等からのパソコンを使用しての受験が難しい方

学外からのオンラインによる受験を推奨しておりますが、自宅等からのパソコンを使用しての受験が難しい 方を対象に、以下のとおり大学内のパソコンでも受験可とします。

下記の予約フォームから予約をした上で実施日に大学窓口に来てください。

台数に限りがありますのでなるべく大学外からの受験をお願いいたします。

※なお、大学内での受験希望者はヘッドフォンまたはイヤホンをご持参ください。

【予約フォーム】は こちら